## y prueba de SmartPanics A continuación le brindamos los datos para poder instalar la nueva aplicación SmartPanics en su celular y los datos de acceso al SG Desktop Web para visualizar las alarmas enviadas a través de la app. 09:41 SoftGuard Mis alarmas 0= \* 1er Paso: Descargue la APP Real Pablo Rodriguez 505 SOS Lea el siguiente QR y descargue ¢ su SmartPanics para iOS đ Lea el siguiente QR y descargue su SmartPanics para Android \*\* 🗉 🤽 🗉 📢 O ingrese a los links de descarga: https://play.google.com/store/apps/details?id=com.softguard.android.smartpanicsNG https://itunes.apple.com/es/smartpanicsng/id1058553591?mt=8

## 2do Paso: Configuración

Guia de descarga

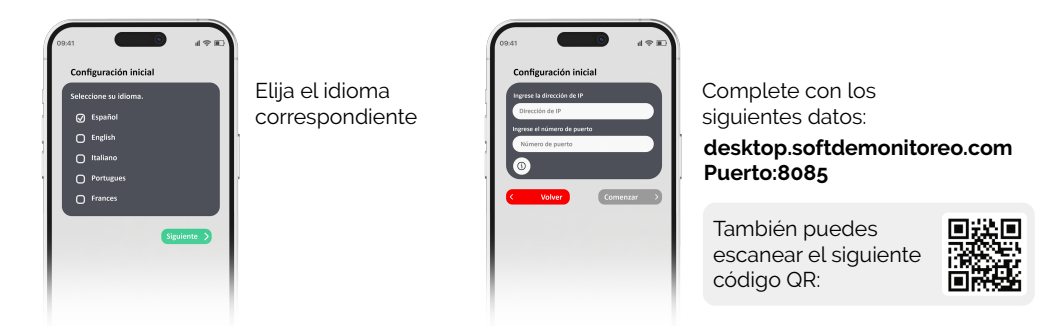

Ingrese su nombre, número de teléfono y pruebe conexión

## **3er Paso: Visualice las alarmas**

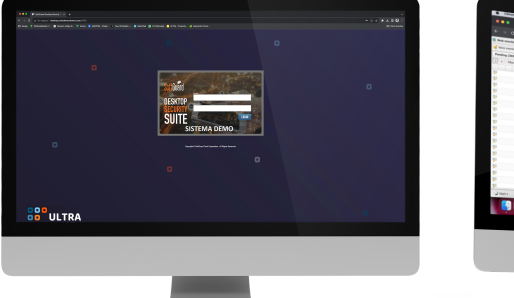

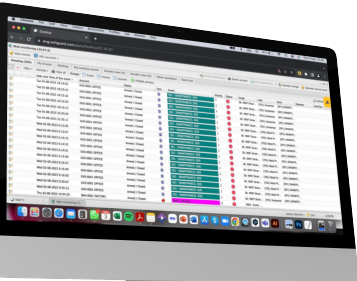

Para visualizar las alarmas enviadas en SG Monitoreo Web Remoto ingrese a: http://desktop.softdemonitoreo.com:8085/

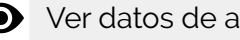

• Ver datos de acceso en mail adjunto

www.softguard.com